# ActiveData-Skript: Erstellung eines Kontextmenüs – rechte Maustaste

# 1 Ziel und Inhalt des Skriptes

Das beigefügte ActiveData-Skript in dem Verzeichnis "Dialogprojekt\_22\_Excel\_Menue\_VBA" erstellt für die begleitend zu ActiveData bereitgestellten Skripte ein kontextsensitives Menü für die rechte Maustaste. Der Aufruf des Skriptes kann direkt innerhalb von Excel erfolgen, wenn das Makro in die persönliche Arbeitsmappe ("\*.XLSB") gespeichert und in das Excel-Menüband aufgenommen wird. Wir erläutern den Vorgang in einem zugehörigen ActiveData-Video.

## 2 Programmbestandteile

Zu diesem automatisierten Auswertungsverfahren gehören die nachstehenden Programmbestandteile:

| Bezeichnung              | Objekt      | Funktion            | Kommentar                                                   |
|--------------------------|-------------|---------------------|-------------------------------------------------------------|
| frm_Kontextmenue.frx     | Form        | Menüdatei zum       | Dialog zur gewünschten                                      |
| frm_Kontextmene.frm      | Form        | Installationsdialog | Installationsmethode                                        |
| Kontextmenue_Zentral.bas | Skript /VBA | Programmkode        | Einzelne Programm-Module mit<br>Hauptmodul "Sequentialtest" |

## 3 Voraussetzungen für den Einsatz des Skriptes

Es liegt eine Exceldatei ("Workbook") mit mindestens einer Exceltabelle vor. ActiveData ist als Excel-Addin installiert, da ActiveData-Funktionalität in das Skript einbezogen wird.

## 4 Hintergrund

Zahlreiche Anwender wünschen sich einen einfachen und thematisch geordneten Aufruf unserer Skripte.

## **5** Installation des Skriptes

Entpacken Sie zunächst die ZIP-Datei. Anschließend können sowohl die USER-Form (Menüdatei, \*.frm) als auch der Skriptkode (\*.bas) importiert werden. Die Excel-Befehlsfolge lautet:

- Entwicklertools
  - Visual Basic
    - Datei
      - Datei importieren

| nicrosoft Visual Basic for Applications - test.xlsM.xlsx |                                                                   |                                                                                                    |   |  |  |  |  |  |  |  |
|----------------------------------------------------------|-------------------------------------------------------------------|----------------------------------------------------------------------------------------------------|---|--|--|--|--|--|--|--|
|                                                          | <u>D</u> atei <u>B</u> earbeiten <u>A</u> nsicht <u>E</u> infügen | Forma <u>t</u> Debuggen A <u>u</u> sführen E <u>x</u> tras Add- <u>I</u> ns <u>F</u> enster <u>?</u> |   |  |  |  |  |  |  |  |
|                                                          | test.xlsM.xlsx <u>s</u> peichern                                  | Strg+S 🖕 😹 🕋 🚰 🔅   🕜                                                                                 | Ŧ |  |  |  |  |  |  |  |
| Pı                                                       | Datei <u>i</u> mportieren                                         | Strg+M X                                                                                             |   |  |  |  |  |  |  |  |

Das Makro muss in einem geeigneten Excel-Format (z.B. xlsm oder xlsb) gespeichert werden. Nähere Angaben finden sich in jedem gängigen Excel-Handbuch.

## 5 Installation des Skriptes als Excel-Addln

Als Installationsalternative bietet sich die Übernahme unser Skripte als Excel-AddIn an. Hierzu stellen wir die Excel-Datei " Dialogprojekt\_AddIn\_Gesamt\_RO.xlam" in der alle Makros enthalten sind, zusätzlich zur Verfügung. Die Aufnahme in Excel erfolgt über die Befehlsfolge: [Entwicklertools | Excel-AddIns | Hinzufügen]. Das Verwalten und Aktivieren von AddIns kann anschließend über die Excel-Optionen in dem Bereich "AddIns" erfolgen.

© Roger Odenthal & Partner, Wiener Platz 2, 51065 Köln, Fon +49 (0) 221-4921403, Fax +49 (0) 0221-4921404, Mail: infor@roger-odenthal.de, Home: www.roger-odenthal.de

#### 5 Aufnahme in das Excel-Menü

Das Makro kann direkt gestartet werden. Sie können es auch auf herkömmliche Weise in des Excel-Menü aufnehmen.

Hierzu muss zunächst die ZIP-Datei entpackt werden. Anschließend können sowohl die USER-Form (Menüdatei, \*.frm) als auch der Skriptkode (\*.bas) importiert werden. Die Excel-Befehlsfolge wird von Excel aufgerufen und lautet:

- Datei
  - o Optionen
    - Menüband anpassen
- Excel-Optionen ? X Allgemein Passen Sie das Menüband an. Formelr Befehle auswählen: Menüband anpassen: Daten Makros Ŧ Hauptregisterkarten Ŧ Dokumentprüfung EXPON Hauptregisterkarten 다 EXPON 다 EXPON? 다 PERSONAL.XLSB!Feiertagsanaly... 다 FOURIER 다 FOURIER? 다 ETET / . Speichern E Freistellen Sprache 🗄 🗹 Start 🗄 🗹 Einfügen Erleichterte Bedienung 

   FOURIER?

   FTESTV

   PERSONAL.XLSB!Genehmigung...

   GLEITDURCH

   GLEITDURCH?

   GTESTM

   GTESTM

   HISTOGRAMM

   HISTOGRAMM

   PERSONAL.XLSB!IBANanalyse\_...

   PERSONAL.XLSB!IBANanalyse\_...

   PERSONAL.XLSB!IBANanalyse\_...

   PERSONAL.XLSB!IBANanalyse\_...

   PERSONAL.XLSB!IBANanalyse\_...

   PERSONAL.XLSB!IBANanalyse\_...

   PERSONAL.XLSB!IBANanalyse\_...

   PERSONAL.XLSB!IBANanalyse\_...

   PERSONAL.XLSB!IBANanalyse\_...

   PERSONAL.XLSB!Komextmenu...

   PERSONAL.XLSB!Komextmenu...

   PERSONAL.XLSB!Kumulieren Z....

   Dialogprojekt\_Gesamt\_2509201...

  🕀 🗌 Zeichnen Erweitert 🗄 🗹 Seitenlayout 🗄 🗹 Formeln Menüband anpassen 🕀 🔽 Daten Symbolleiste für den Schnellzugriff 🗄 🔽 Act E 🗹 ActiveData-Erweiterungen (Benutzerdefiniert) Add-Ins E Datenverknüpfung und Import (Benutzerdefin Hinzufügen >> Trust Center E Regelbasierte Analysen (Benutzerdefiniert) E Faktorenanalysen (Benutzerdefiniert) << Entfernen E Verteilungsanalysen (Benutzerdefiniert) ☑ Automatisierte Auswertungen (Benutzerdefinier
   ☑ Statistische Funktionen (Benutzerdefiniert) AD Verwaltungsfunktionen (Benutzerdefiniert) PERSONAL.XLSBiKontextmenu...
   PERSONAL.XLSBiKontextmenu...
   PERSONAL.XLSBILOG\_Verteilun...
   Dialogprojekt\_Gesamt\_2509201...
   Dialogprojekt\_Gesamt\_2509201...
   MKORREL
   MKORREL
   MKOVAR
   MKOVAR
   MKOVAR
   PROZENTRANG
   PROZENTRANG? 🗉 🗹 Überprüfer 1 Ansicht Entwicklertools Þ Neue Registerkarte Neue Gruppe Umbenennen... Anpassungen: Zurücksetzen ▼ ① Importieren/Exportieren 🔻 🛈 OK Abbrechen

Es ist vorteilhaft, wenn hierzu bereits ein benutzerdefinierter Menübereich angelegt wurde. Nähere Angaben finden sich in jedem gängigen Excel-Handbuch.

| Datei Star     | : Einfügen Seitenla     | ayout Formeln       | Daten A           | ActiveData Activ | eData-Erweit   | erungen       | Überprüfen    | Ansicht        | Entwickler       | tools Ad      | d-Ins Hilf   | e Datenstre     | amer In        | quire     | ACROBAT           | Power Pivot |
|----------------|-------------------------|---------------------|-------------------|------------------|----------------|---------------|---------------|----------------|------------------|---------------|--------------|-----------------|----------------|-----------|-------------------|-------------|
|                | A B                     | Ĵ                   |                   | <u>_</u> _       | )              |               |               | ≪≫<br>ABC      |                  | $\bowtie$     | Ø            |                 |                |           | <mark>%</mark> `` |             |
| SAP            | ACL- IDEA-              | Feiertagsanalyse Vo | llmachtsfaktor IE | 3AN- Genehmigur  | ngsfaktor Rund | lungsfaktor F | Relativfaktor | ABC- Gru       | ppierte          | Log-          | Rechnungsa   | analysen Jet    | Sequent        | tialtest  | Kontextr          | menü        |
| labellenimport | Verknüptung Verknüptung |                     | Ar                | nalyse           |                |               |               | Analyse Ziffei | rnanalyse Verte  | llungsanalyse |              | lest            |                |           | gestalt           | ten         |
| Datenver       | nüpfung und Import      | Regelbasi           | erte Analysen     |                  | Faktorena      | nalysen       |               | Ve             | rteilungsanalyse | en .          | Automatisier | te Auswertungen | Statistische P | unktionen | AD Verwaltung     | sfunktionen |
| J10            | 110 × : × √ fr          |                     |                   |                  |                |               |               |                |                  |               |              |                 |                |           |                   |             |
| A              | В                       | С                   | D                 | E                | F              | G             | н             | 1              | J                | К             | L            | М               | N              | 0         | Р                 | Q           |
| 1 LIEFERI      | IR LIEFNAME             | RECHNUNGSD          | FAELLIGEIT        | RECHNUNGSB       | BELEGNR        |               |               |                |                  |               |              |                 |                |           |                   |             |
| 2 249900       | J. TRAITON              | 31.01.2005          | 01.03.2005        | 1.056.434,50     | 1              |               |               |                |                  |               |              |                 |                |           |                   |             |
| 3 102600       | Vitromann GMBH          | 13.01.2005          | 20.01.2005        | 432.756,49       | 377641         |               |               |                |                  |               |              |                 |                |           |                   |             |
| 4 100100       | STAHLUNION              | 31.01.2005          | 30.04.2005        | 196.419,84       | 243803         |               |               |                |                  |               |              |                 |                |           |                   |             |
| 5 286900       | KLIPPENBER              | 16.04.2005          | 16.05.2005        | 111.047,04       | 253342         |               |               |                |                  |               |              |                 |                |           |                   |             |
| 6 102600       | Vitromann GMBH          | 25.12.2004          | 01.01.2005        | 97.356,69        | 23911          |               |               |                |                  |               |              |                 |                |           |                   |             |
| 7 102600       | Vitromann GMBH          | 30.06.2005          | 07.07.2005        | 93.782,18        | 536032         |               |               |                |                  |               |              |                 |                |           |                   |             |

Anschließend kann das Makro / Skript dauerhaft und ergänzend zu ActiveData für Verwaltungsfunktionen eingesetzt werden.

- 2 -

Befehle auswählen: Makros

## 6 Anwendungshinweise

Die nachfolgenden Ausführungen vermitteln Hinweise zur Anwendung des Skriptes:

• Aufruf des Skriptes

Nach Aufruf des Skriptes erscheint ein Hinweis zu dessen Funktion:

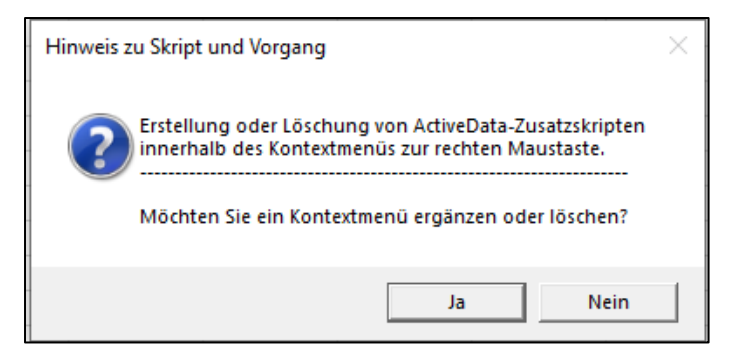

Falls Sie keine Menüerweiterung wünschen, können Sie die Verarbeitung nun abbrechen.

• Ergänzung der Verabeitungsparameter

Geben sie bitte an, wie Sie Ihre Skripte installiert haben und wählen Sie "Anlegen":

| Kontextmenü für AD-Skripte anleg                             | en oder löschen |
|--------------------------------------------------------------|-----------------|
|                                                              |                 |
| Wähle Sie die Herkunft (Installationsmethode) Ihrer AD-Skrij | pte             |
| Persönliche Arbeitsmappe                                     | Weiter          |
| AddIn-Skripte                                                | Abbruch         |
| Wählen Sie Ihre Alternative                                  | Hilfe           |
| Kontextmenü                                                  |                 |
| C Löschen 🕞 Anlegen                                          |                 |
|                                                              |                 |
|                                                              |                 |
|                                                              |                 |

Ergebnis der Verarbeitung

|          | AD Skripte Odenthal   | ► | Importuntertützung          | ► |            |                    | _ |  |
|----------|-----------------------|---|-----------------------------|---|------------|--------------------|---|--|
|          | ActiveData            | F | Regelbasierte Analysen      | ► |            |                    |   |  |
| X        | Auss <u>c</u> hneiden |   | Faktorenanalysen            |   | <b>9</b> ! | Genehmigungsfaktor |   |  |
| Ē        | K <u>o</u> pieren     |   | Verteilungsanalysen         | F | •1         | Rundungsfaktor     |   |  |
| <u>C</u> | Einfügeoptionen:      |   | Automatisierte Auswertungen | F |            | Relativfaktor      |   |  |
|          |                       |   | Statistische Funktionen     | F |            |                    | T |  |

Alle Skripte können nun mit der rechten Maustaste gestartet werden

Einzelheiten zu der aufgeführten und zahlreichen weiteren Analysen können der Veröffentlichung **"Digitale Prüfung mit** ActiveData**", NWB-Verlag, 2019,** entnommen werden. Zusätzlich ermöglicht die Analyse des Skriptes eine Einarbeitung in die Automatisierungstechnik (Continuous Auditing) bei Einsatz von ActiveData-Prüfsoftware.

## 7 Weiter Hinweise

Alle Skripte (Funktionserweiterungen) stellen wir im Rahmen eines *kollegialen Gedankenaustausches kostenfrei* ausschließlich zur Anwendung für Prüfungszwecke zur Verfügung. Diese Bereitstellung erfolgt ohne jede Gewährleistung für eine bestimmte Funktion oder Fehlerfreiheit. Jede weitere Verwendung, z.B. für Seminar- oder Schulungszwecke ist ausdrücklich untersagt! Sollten Anwender einen solchen Einsatz feststellen, danken wir für einen kurzen Hinweis.

Die aufgeführten Funktionserweiterungen werden laufend ergänzt. Angaben zu deren Inhalt und Stand finden sie auf unserer Internetseite:

#### www.odenthal-auditsoftware.de/

Die Skripte können mit Hilfe eines dort angeordneten Formulars angefordert werden. Anregungen und Fehlerhinweise nehmen wir gerne entgegen.

Wir wünschen viel Erfolg bei der Anwendung.

Roger Odenthal Ute Seeber